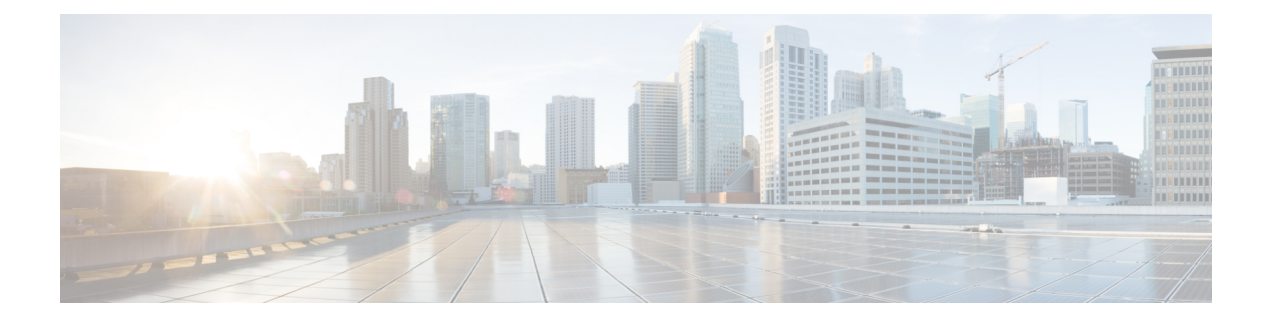

# **URL Filtering**

The URL Filtering feature enables the user to provide controlled access to Internet websites or Intranet sites by configuring the URL-based policies and filters on the device. The user can configure the URL Filtering profiles to manage the web access. The URL Filtering feature is implemented using the security virtual image similar to the IPS feature.

URL Filtering can either allow or deny access to a specific URL based on:

- Allowed list and blocked list: These are static rules, which helps the user to either allow or deny URLs. If the same pattern is configured under both the allowed and blocked lists, the traffic is allowed.
- Category: URLs can be classified into multiple categories such as News, Social Media, Education, Adult and so on. Based on the requirements, user has the option to block or allow one or more categories.
- Reputation: Each URL has a reputation score associated with it. The reputation score range is from 0-100, and it is categorized as: high-risk (reputation score (0-20), suspicious (21-40), moderate-risk (41-60), low-risk (61-80), and trustworthy (81-100). Based on the reputation score of a URL and the configuration, a URL is either blocked or allowed.

This section contains the following topics:

- Overview of URL Filtering, on page 1
- Configure and Apply URL Filtering, on page 3
- Modify URL Flitering, on page 8
- Delete URL Filtering, on page 8
- Monitor URL Filtering, on page 9

# **Overview of URL Filtering**

The URL Filtering feature enables the user to provide controlled access to Internet websites by configuring the URL-based policies and filters on the device.

The URL Filtering feature allows a user to control access to Internet websites by permitting or denying access to specific websites based on the category, reputation, or URL. For example, when a client sends a HTTP/HTTP(s) request through the router, the HTTP/HTTP(s) traffic is inspected based on the URL Filtering policies (allowed list/ blocked list, Category, and Reputation). If the HTTP/HTTP(s) request matches the blocked list, the HTTP(s) request is blocked by an inline block page response. If the HTTP/HTTP(s) request matches the allowed list, the traffic is allowed without further URL Filtering inspection.

For HTTPS traffic, the inline block page is not be displayed. URL Filtering will not decode any encoded URL before performing a lookup.

When there is no alloweed list or blocked list configured on the device, based on the category and reputation of the URL, traffic is allowed or blocked using a block page. For HTTP(s), a block page is not displayed and the traffic is dropped.

#### **Filtering Options**

The URL Filtering allows you to filter traffic using the following options:

#### **Category-Based Filtering**

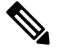

**Note** By default, vManage does not download the URL database from the cloud. To enable the URL database download, you must set the **Resource Profile** to **High** in the Feature Template.

If configured, vManage downloads the URL database from the cloud. After the full database is downloaded from the cloud, if there are any updates to the existing database, the incremental updates will be automatically downloaded every 15 minutes. The complete database size is approximately 440 MB and the downloaded database should always synchronize with the cloud. The database will be invalid if the connection to the cloud is lost for more than 24 hours. The default URL category/reputation database only has a few IP address based records. The category/reputation look up occurs only when the host portion of the URL has the domain name.

If the device does not get the database updates from the cloud, vManage ensures that the traffic designated for URL Filtering is not dropped.

Note

The URL Filtering database is periodically updated from the cloud in every 15 minutes.

#### **Reputation-Based Filtering**

In addition to category-based filtering, you can also filter based on the reputation of the URL. Each URL has a reputation score associated with it. The reputation score range is from 0-100 and it is categorized as:

- High risk: Reputation score of 0 to 20
- Suspicious: Reputation score of 21 to 40
- Moderate risk: Reputation score of 41 to 60
- Low risk: Reputation score of 61 to 80
- Trustworthy: Reputation score of 81 to 100

When you configure a web reputation in vManage, you are setting a reputation threshold. Any URL that is below the threshold is blocked by URL filtering. For example, if you set the web reputation to **Moderate Risk** in vManage, any URL that has a reputation score below than and equal to 60 is blocked.

Based on the reputation score of a URL and the configuration, a URL is either blocked or allowed.

#### **List-based Filtering**

List-based filtering allows the user to control access by permitting or denying access based on allowed or blocked lists. Here are some important points to note regarding these lists:

- URLs that are allowed are not subjected to any category-based filtering (even if they are configured).
- If the same item is configured under both the allowed and blocked list, the traffic is allowed.
- If the traffic does not match either the allowed or blocked lists, then it is subjected to category-based and reputation-based filtering (if configured).
- A user may consider using a combination of allowed and blocked pattern lists to design the filters. For example, if you want to allow www\.foo\.com but also want to block other URLs such as www\.foo\.abc and www\.foo\.xyz, you can configure www\.foo\.com in the allowed list and www\.foo\. in the blocked list.

# **Configure and Apply URL Filtering**

To configure and apply URL Filtering to a Cisco IOS XE SD-WAN device, do the following:

### **Before you Begin**

Before you apply an IPS/IDS, URL Filtering, or Advanced Malware Protection policy for the first time, you must Upload the Cisco Security Virtual Image to vManage.

## **Configure URL Filtering**

To configure URL Filtering through a security policy, use the vManage security configuration wizard:

1. In Cisco vManage, select the **Configuration** > **Security** tab in the left side panel.

| = | cisco vMan       | nge |                     |                 |                        |                  |                  |            | ٠ | Û           | <b>#</b>         | engg •      |
|---|------------------|-----|---------------------|-----------------|------------------------|------------------|------------------|------------|---|-------------|------------------|-------------|
| = | Dashboard        | î.  | CONFIGURATION   SE  | OURITY          |                        |                  |                  |            |   |             | Custom 0         | ptions +    |
|   | Monitor >        |     | Add Security Policy |                 |                        |                  |                  |            |   |             |                  | 00          |
| ٠ | Configuration >  |     | Q,                  |                 | Search Options 🗸       |                  |                  |            |   |             | TU               | tal Rows: 1 |
|   | Devices          |     | Name                | Description     | Use Case               | Devices Atlached | Device Templates | Updated By |   | Last Update | 4                |             |
|   | Certificates     |     | SECURITY POLICY     | Security Policy | Direct internet Access | 3                | 2                | admin      |   | 17 Sep 2010 | 111/49(04 PM IST |             |
|   | Network Design   |     |                     |                 |                        |                  |                  |            |   |             |                  |             |
|   | Templates        |     |                     |                 |                        |                  |                  |            |   |             |                  |             |
|   | Policies         |     |                     |                 |                        |                  |                  |            |   |             |                  |             |
|   | Security         |     |                     |                 |                        |                  |                  |            |   |             |                  |             |
|   | Cloud onRame for |     |                     |                 |                        |                  |                  |            |   |             |                  |             |
|   | SaaS             |     |                     |                 |                        |                  |                  |            |   |             |                  |             |
|   | Cloud onRamp     |     |                     |                 |                        |                  |                  |            |   |             |                  |             |
|   | Network Hub      |     |                     |                 |                        |                  |                  |            |   |             |                  |             |
| ٩ | Tools >          |     |                     |                 |                        |                  |                  |            |   |             |                  |             |
| • | Maintenance >    |     |                     |                 |                        |                  |                  |            |   |             |                  | 1           |
| - | Administration   |     |                     |                 |                        |                  |                  |            |   |             |                  | 000         |

2. Click Add Security Policy. The Add Security Policy wizard opens, and various use-case scenarios are displayed.

| cisco vMa | ina | <u>çe</u>               |                            |                                                                                                    |                     | 0  |            | 0            | engg 1  |
|-----------|-----|-------------------------|----------------------------|----------------------------------------------------------------------------------------------------|---------------------|----|------------|--------------|---------|
|           |     |                         | ECURITY                    |                                                                                                    |                     |    |            | Custom Opti  | ons •   |
|           |     | O Add Security Policy   |                            |                                                                                                    |                     |    |            | 0            | 90      |
|           |     | Q.                      |                            | Antifective and Antifective Antifective An |                     |    |            | Total        | Rows: 1 |
|           |     | Name<br>SECURITY-POLICY | Description<br>Security Pr | Choose a somario that fits your use-case. Click Proceed to continue building your desired policies.                                                                                                    | Updated By<br>admin | 12 | of Updated | 49:04 PM IST |         |
|           |     |                         |                            | Compliance                                                                                                    |                     |    |            |              |         |
|           |     |                         |                            | Application Flewall   Intrusion Prevention                                                                                                    |                     |    |            |              |         |
|           |     |                         |                            | Guest Access                                                                                                    |                     |    |            |              |         |
|           |     |                         |                            | Application Firewall (URL Filtering                                                                                                    |                     |    |            |              |         |
|           |     |                         |                            | Direct Cloud Access                                                                                                    |                     |    |            |              |         |
|           |     |                         |                            | Application Firewall [Intrusion Prevention   Umbreta DNS Security                                                                                                    |                     |    |            |              |         |
|           |     |                         |                            | Direct Internet Access<br>Application Firewall   Intrusion Prevention   URL Filtering   Umbrella DNS Security                                                                                                    |                     |    |            |              |         |
|           |     |                         |                            | Custom                                                                                                    |                     |    |            |              |         |
|           |     |                         |                            | Build your ala carte policy by combining a variety of security policy blocks                                                                                                    |                     |    |            |              |         |
|           |     |                         |                            | Descent County                                                                                                    |                     |    |            |              |         |
|           |     |                         |                            | Proceed Cancel                                                                                                    |                     |    |            |              |         |

- **3.** In Add Security Policy, select a scenario that supports URL filtering (**Guest Access**, **Direct Internet Access**, or **Custom**).
- 4. Click **Proceed** to add a URL filtering policy in the wizard.
- 5. In the Add Security Policy wizard, click Next until the URL Filtering screen is displayed.

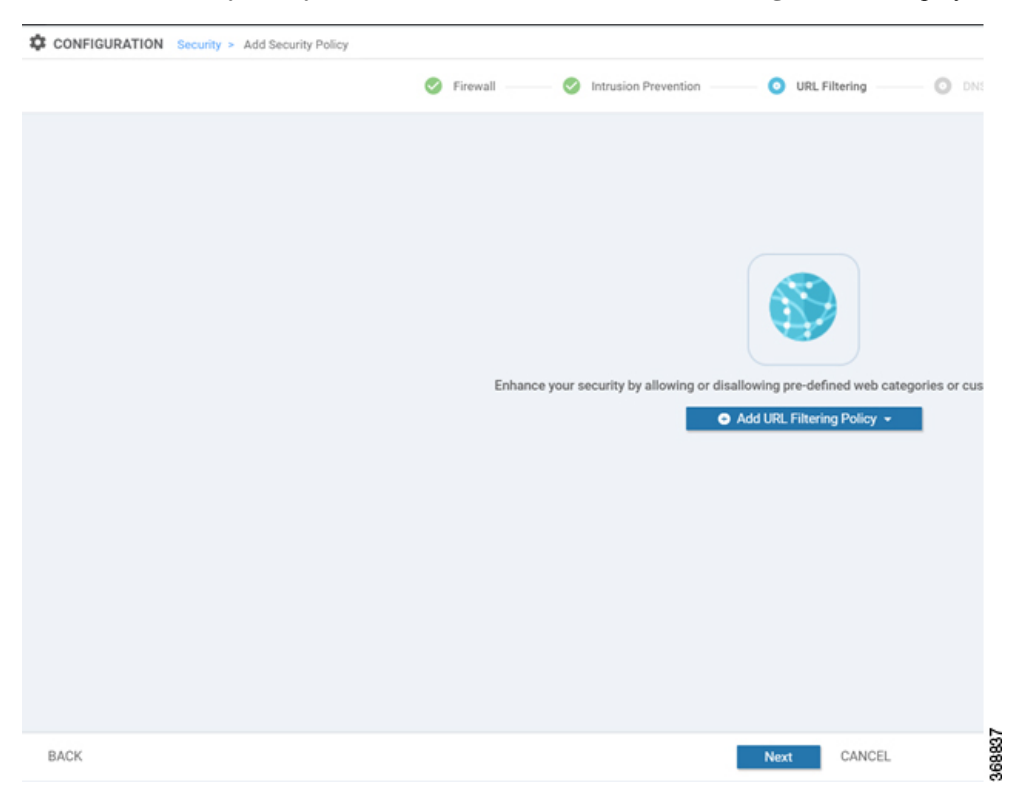

6. Click the Add URL Filtering Policy drop-down and choose Create New to create a new URL filtering policy. The URL filtering - Policy Rule Configuration wizard appears.

|                       | Target                                   |                                                                                                    | Policy Behavior                         |                                                                                      |
|-----------------------|------------------------------------------|----------------------------------------------------------------------------------------------------|-----------------------------------------|--------------------------------------------------------------------------------------|
|                       | 0<br>VYNs<br>© Target V7Ns               | Blocked Categories: -<br>Web Reputation: Moderate Risk<br>Whitelist URL: -<br>Blacklet URL: -<br>Web Filter | Action: Block Page<br>Block Page Server | Blacklet: Disabled<br>Whitelis: Disabled<br>Reputation/Catriopoy: Disabled<br>Alerts |
| IRL Filtering - Polic | y Rule Configuration 🏮                   |                                                                                                    |                                         |                                                                                      |
| olicy Name            | Masimum of 32 characters                 |                                                                                                    |                                         |                                                                                      |
| ieb Categories        | Block • Select one or more we            | b categories                                                                                                |                                         |                                                                                      |
| ieb Reputation        | Moderate Risk                            | ses                                                                                                    | •                                       |                                                                                      |
| duanted to            | proxy-avoid-and-                         | anonymizers                                                                                                 |                                         |                                                                                      |
| dranced +             | Select a whitelist url list guestionable |                                                                                                    |                                         |                                                                                      |
| Whitelist URL List    | c real-estate                            |                                                                                                    |                                         |                                                                                      |
| Whitelist URL List    | Select a blacklat uri lat creation-and-b | obbies                                                                                                    |                                         |                                                                                      |

- 7. Click on **Target VPNs** to add the required number of VPNs in the Add Target VPNs wizard.
- **8.** Enter a policy name in the **Policy Name** field.
- 9. Choose one of the following options from the Web Categories drop-down:
  - Block—Block websites that match the categories that you select.
  - Allow—Allow websites that match the categories that you select.
- 10. Select one or more categories to block or allow from the Web Categories list.
- **11.** Select the Web Reputation from the drop-down. The options are:
  - High Risk: Reputation score of 0 to 20.
  - Suspicious: Reputation score of 0 to 40.
  - Moderate Risk: Reputation score of 0 to 60.
  - Low Risk: Reputation score of 0 to 80.
  - Trustworthy: Reputation score of 0 to 100.
- 12. (Optional) From the Advanced tab, choose one or more existing lists or create new ones as needed from the Whitelist URL List or Blacklist URL List drop-down.

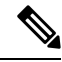

**Note** Items on the allowed lists are not subject to category-based filtering. However, items on the blocked lists are subject to category-based filtering. If the same item is configured under both the allowed and blocked lists, the traffic is allowed.

To create a new list, do the following:

a. Click New Whitelist URL List or New Blacklist URL List at the bottom of the drop-down.

- **b.** In the URL List Name field, enter a list name consisting of up to 32 characters (letters, numbers, hyphens and underscores only)
- c. In the URL field, enter URLs to include in the list, separated with commas. You also can use the **Import** button to add lists from an accessible storage location.
- d. Click Save when you are finished.

You also can create or manage URL lists by selecting the **Configuration** > **Security** tab in the left side panel, choosing **Lists** from the **Custom Options** drop-down at the top right of the page, and then selecting **Whitelist URLs** or **Blacklist URLs** in the left panel.

To remove a URL list from the URL List field, click the X next to the list name in the field.

**13.** (Optional) In the Block Page Server pane, choose an option to designate what happens when a user visits a URL that is blocked. Choose Block Page Content to display a message that access to the page has been denied, or choose Redirect URL to display another page.

If you choose Block Page Content, users see the content header "Access to the requested page has been denied." in the Content Body field, enter text to display under this content header. The default content body text is "Please contact your Network Administrator." If you choose Redirect URL, enter a URL to which users are redirected.

| Veb Reputation Mo            | derate Risk 💌                                |  |
|------------------------------|----------------------------------------------|--|
| dvanced 🤟                    |                                              |  |
| Whitelist URL List           | elect a whitelist unlist                     |  |
| Blacklist URL List           | elect a blacklist urf list                   |  |
| Block Page Server            |                                              |  |
| Block Page Content           |                                              |  |
| Default Content Header       | Access to the requested page has been denied |  |
| Content Body                 | Please contact your Network Administrator    |  |
|                              |                                              |  |
| Redirect URL                 | Enter URL                                    |  |
| Redirect URL                 | Enter URL                                    |  |
| Redirect URL Alerts and Logs | Enter URL Blacklist Reputation/Category      |  |
| Redirect URL Alerts          | Enter URL Blacklist Reputation/Category      |  |

- 14. (Optional) In the Alerts and Logs pane, select the alert types from the following options:
  - **Blacklist**—Exports an alert as a Syslog message if a user tries to access a URL that is configured in the blocked URL List.
  - Whitelist—Exports an alert as a Syslog message if a user tries to access a URL that is configured in the allowed URL List.
  - **Reputation/Category**—Exports an alert as a Syslog message if a user tries to access a URL that has a reputation that is configured as blocked in the Web Reputation field or that matches a blocked web category.

Alerts for allowed reputations or allowed categories are not exported as Syslog messages.

- 15. You must configure the address of the external log server in the Policy Summary page.
- 16. Click Save URL filtering Policyto add an URL filtering policy.

| • | disclo-<br>Cisco vManag | e .                                          |                     |                       |                               | •                   | 8      | • | •     | engg =  |
|---|-------------------------|----------------------------------------------|---------------------|-----------------------|-------------------------------|---------------------|--------|---|-------|---------|
|   |                         | CONFIGURATION Security > Add Security Public | ίαγ                 |                       |                               |                     |        |   |       |         |
|   |                         |                                              | S Frenal O Intrusio | Prevention O USLIMANO | O this beauty O Poley Summary |                     |        |   |       |         |
|   |                         |                                              |                     |                       |                               |                     |        |   |       | 90      |
|   |                         | 9,                                           | Dearth Options w    |                       |                               |                     |        |   | Total | Rows: 1 |
|   |                         | Name                                         | Tase .              | Reference Count       | Updated By                    | Last Updated        |        |   |       |         |
|   | Network Design          | policy_1                                     | intrusionPrevention | 0                     | #100                          | 00 Dec 2018 4.49:00 | AM IST |   |       | ***     |
|   |                         |                                              |                     |                       |                               |                     |        |   |       |         |

- 17. Click Next until the Policy Summary page is displayed.
- 18. Enter Security Policy Name and Security Policy Description in the respective fields.
- **19.** If you enabled Alerts and Logs, in the Additional Policy Settings section you must specify the following:
  - External Syslog Server VPN: The syslog server should be reachable from this VPN.
  - Server IP: IP address of the server.
  - Failure Mode: Open or Close
- **20.** Click **Save Policy** to save the Security policy.
- 21. You can edit the existing URL filtering policy by clicking on **Custom Options** in the right-side panel of the **vManage** > **Configuration** > **Security** wizard.

### Apply a Security Policy to a Device

To apply a security policy to a device:

1. In vManage, select the **Configuration** > **Templates** screen.

| ≡  | Cisco vManag    | e                                          |             |                  |              |            |
|----|-----------------|--------------------------------------------|-------------|------------------|--------------|------------|
| 88 | Dashboard       | CONFIGURATION   TEM                        | IPLATES     |                  |              |            |
| д  | Monitor >       | Device Feature                             |             |                  |              |            |
| ٠  | Configuration 🗸 | Create Template      From Feature Template |             |                  |              |            |
|    | Devices         | CLI Template                               |             | Search Options 🗸 |              |            |
|    | Certificates    | Name                                       | Description | Туре             | Device Model | Feature Te |
|    | Network Design  |                                            |             |                  |              | N.a. al    |
|    | Templates       |                                            |             |                  |              | INO CI     |
|    | Policies        |                                            |             |                  |              |            |
|    | Security        |                                            |             |                  |              |            |

- 2. In the Device tab, from the Create Template drop-down, select From Feature Template.
- 3. From the Device Model drop-down, select one of the IOS XE SD-WAN devices.

4. Click the Additional Templates tab located directly beneath the Description field. The screen scrolls to the Additional Templates section.

| Basic Information          | Transport & Management VPN | Service VPN Additional Templates |                           |
|----------------------------|----------------------------|----------------------------------|---------------------------|
|                            | LE DESTRUCTURE             |                                  |                           |
| Pic.                       | cartobriger speck          |                                  | Additional VPN Templates  |
| -                          | cartoov-ger-sped           |                                  | Additional VIPN Templates |
| 1794 -                     | or follower up to          | •                                | Additional VIIN Templates |
| Additional Template        | •                          |                                  |                           |
| arrar                      | Choose -                   |                                  |                           |
| atter                      | Owner.                     | *                                |                           |
|                            |                            |                                  |                           |
| -                          | Omine .                    | *                                |                           |
| anate<br>according Publics | Dissue                     | *                                |                           |

- 5. From the Security Policy drop-down, select the name of the policy you configured in the previous procedure.
- 6. Click Create to apply the security policy to a device.

# **Modify URL Flitering**

To modify a URL Filtering policy, do the following:

1. In Cisco vManage, select the Configuration > Security tab in the left side panel.

| = | Cisco vMar               | nage | •                     |                 |                        |                  |                  |            | ٠ | 0 🍋 e                       | engg •        |
|---|--------------------------|------|-----------------------|-----------------|------------------------|------------------|------------------|------------|---|-----------------------------|---------------|
| = |                          | î.   | CONFIGURATION   SE    | OURITY          |                        |                  |                  |            |   | Custor                      | Options +     |
|   |                          |      | O Add Security Policy |                 |                        |                  |                  |            |   |                             | 00            |
| ٠ | Configuration >          |      | ٩                     |                 | Search Options 🐱       |                  |                  |            |   |                             | Total Rows: 1 |
|   | Devices                  |      | Name                  | Description     | Use Case               | Devices Atlached | Device Templates | Updated By |   | Last Updated                |               |
|   | Certificates             |      | SECURITY-POLICY       | Security Policy | Direct internet Access | 3                | 2                | admin      |   | 17 Sep 2018 11:49:04 PM IST |               |
|   | Network Design           |      |                       |                 |                        |                  |                  |            |   |                             |               |
|   | Terrelates               |      |                       |                 |                        |                  |                  |            |   |                             |               |
|   | Temposes                 |      |                       |                 |                        |                  |                  |            |   |                             |               |
|   | Policies                 |      |                       |                 |                        |                  |                  |            |   |                             |               |
|   | Security                 |      |                       |                 |                        |                  |                  |            |   |                             |               |
|   | Cloud onRamp for<br>SeeS |      |                       |                 |                        |                  |                  |            |   |                             |               |
|   |                          |      |                       |                 |                        |                  |                  |            |   |                             |               |
|   |                          |      |                       |                 |                        |                  |                  |            |   |                             |               |
| ٩ |                          |      |                       |                 |                        |                  |                  |            |   |                             |               |
| • |                          | 1    |                       |                 |                        |                  |                  |            |   |                             | ទ             |
| # | Administration           | ÷    |                       |                 |                        |                  |                  |            |   |                             | 005           |

- 2. In the Security screen, click the Custom Options drop-down and select URL Filtering.
- 3. For the policy that you want to modify, click the **More Actions** icon to the far right of the policy and select **Edit**.
- 4. Modify the policy as required and click Save URL Filtering Policy.

## **Delete URL Filtering**

To delete a URL filtering policy, you must first detach the policy from the security policy:

- Case Manage
   Case Manage
   Case Manage
   Case Manage
   Case Manage
   Case Manage
   Case Manage
   Case Manage
   Case Manage
   Case Manage
   Case Manage
   Case Manage
   Case Manage
   Case Manage
   Case Manage
   Case Manage
   Case Manage
   Case Manage
   Case Manage
   Case Manage
   Case Manage
   Case Manage
   Case Manage
   Case Manage
   Case Manage
   Case Manage
   Case Manage
   Case Manage
   Case Manage
   Case Manage
   Case Manage
   Case Manage
   Case Manage
   Case Manage
   Case Manage
   Case Manage
   Case Manage
   Case Manage
   Case Manage
   Case Manage
   Case Manage
   Case Manage
   Case Manage
   Case Manage
   Case Manage
   Case Manage
   Case Manage
   Case Manage
   Case Manage
   Case Manage
   Case Manage
   Case Manage
   Case Manage
   Case Manage
   Case Manage
   Case Manage
   Case Manage
   Case Manage
   Case Manage
   Case Manage
   Case Manage
   Case Manage
   Case Manage
   Case Manage
   Case Manage
   Case Manage
   Case Manage
   Case Manage
   Case Manage
   Case Manage
   Case Manage
   Case Manage
   Case Manage
   Case Manage
   Case Manage
   Case Manage
   Case Manage
   Case Manage
   Case Manage
   Case Manage
   Case Manage
   Case Manage
   Case Manage
   Case Manage
   Case Manage
   Case Manage
   Case Manage
   Case Manage
   Case Manage
   Case Manage
   Case Manage
   Case Manage
   Case Manage
   Case Manage
   Case Manage
   Case Manage
   Case Manage
   Case Manage
   Case Manage
   Case Manage
   Case Manage
   Case Manage
   Case Manage
   Case Manage
   Case Manage
   Case Manage
   Case Manage
   Case Manage
   Case Manage
   Case Manage
   Case Manage
   Case Manage
   Case Manage
   Case Manage
   Case Manage
   Case Manage
   Case Manage
   Case Manage
   Case Manage
   Case Manage
   Case Manage
   Case Manage
   Case Manage
   Case Manage
   Case Manage
   Case Manage
   Case Manage
   Case Mana
- 1. In Cisco vManage, select the **Configuration** > **Security** tab in the left side panel.

- 2. Detach the URL filtering policy from the security policy as follows:
  - **a.** For the security policy that contains the URL filtering policy, click the **More Actions** icon to the far right of the policy and select **Edit**.

The Policy Summary page is displayed.

- b. Click the URL Filtering tab.
- c. For the policy that you want to delete, click the **More Actions** icon to the far right of the policy and select **Detach**.
- d. Click Save Policy Changes.
- 3. Delete the URL filtering policy as follows:
  - a. In the Security screen, click the Custom Options drop-down and select URL Filtering.
  - **b.** For the policy that you want to delete, click the **More Actions** icon to the far right of the policy and select **Delete**.

A dialog box is displayed.

c. Click OK.

# **Monitor URL Filtering**

You can monitor the URL Filtering for a device by web categories using the following steps.

To monitor the URLs that are blocked or allowed on an IOS XE SD-WAN device:

- 1. From the **Monitor** > **Network** screen, select a device.
- 2. In the left panel, under Security Monitoring, select the URL Filtering tab. The URL Filtering wizard displays.
- 3. Click on the **Blocked** tab, the session count on a blocked URL appears as shown in the following screenshot.

|                                    | <ul> <li>LBL Fibring</li> </ul>     |                      |                 |                                       |
|------------------------------------|-------------------------------------|----------------------|-----------------|---------------------------------------|
| Select Device -                    | Durham-CSR   1.1.1.6 Site ID: 250 D | nice Model: CSR1900v |                 |                                       |
| TCP Optimization<br>WAN Throughput |                                     |                      | Blocked Allowed | 1h 3h 6h 12h                          |
| Rows                               | 10 K                                | Social Network       |                 |                                       |
| Top Talkers                        | 16                                  | Session Count: 1 K   |                 |                                       |
| WAN                                |                                     |                      |                 |                                       |
| TLOC                               | 100                                 |                      |                 |                                       |
| Turnel                             | 10                                  |                      |                 |                                       |
| Security Monitoring                | ·                                   |                      |                 |                                       |
| Freval                             |                                     |                      |                 |                                       |
| Intrusion Prevention               |                                     |                      |                 |                                       |
| URL Filturing                      |                                     | Social Network       |                 | Reputation block                      |
| Umbrella DNS Re-<br>direct         |                                     |                      |                 |                                       |
| Control Connections                | Q                                   | Search Options 🐱     |                 |                                       |
| System Status                      | Category                            |                      | Session Count   | a                                     |
| Events                             | Social Network                      |                      | 1325            | 883                                   |
| ACL Loga                           | Reputation block                    |                      | 916             | e e e e e e e e e e e e e e e e e e e |

4. Click on the Allowed tab, the session count on allowed URLs appear as shown in the following screenshot.

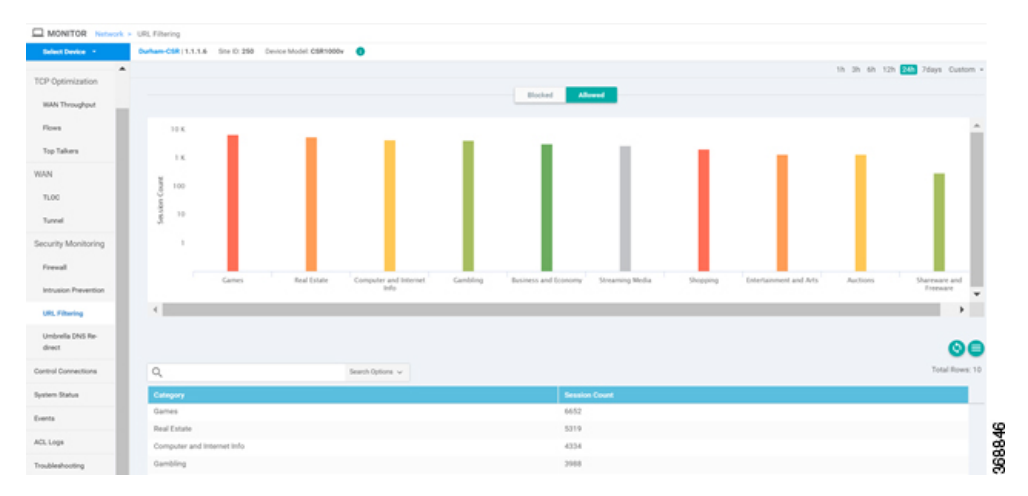